# **INFOS ZUR NUTZUNG DES DIGITALEN TICKETS**

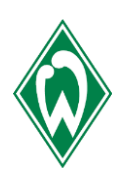

Voraussetzung für die Nutzung des digitalen Tickets ist eine Wallet. Diese muss vorab installiert sein.

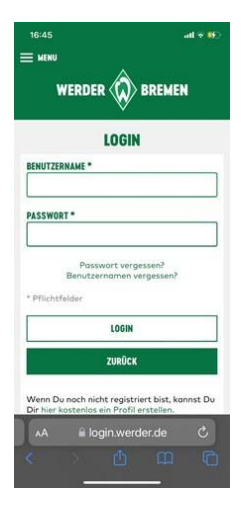

#### Step 1:

Klicken Sie **für Ihre Dauerkarten** <u>hier</u>, **für Ihre Tageskarten** <u>hier</u> und melden Sie sich dort mit Ihren Zugangsdaten an.

| 16:46                         | all 🗟 🚱               | 17:49                                                                         | all 🗟 🕅                  |
|-------------------------------|-----------------------|-------------------------------------------------------------------------------|--------------------------|
| ≡ ♦                           | 9                     | ≡ ♦                                                                           | 0                        |
| MEIN KO                       | INTO                  | BESTELLU                                                                      | NGEN                     |
| ( <sup>1</sup> ) <u>Above</u> | iden.                 | Suchen nach Bestellnummer/Ve                                                  | ranstaltungsname 🍳       |
| BESTELLUI<br>Status & Recht   | NGEN                  | Restellt am: 04.08.2<br>Bestelliummer: 300022<br>Status: Versed<br>Bestelldet | 122 12:08<br>12:04<br>et |
| TICKETBÖ<br>Tickets weiterve  | I<br>IRSE<br>urkoufen | DAUERKARTE 2                                                                  | 022/2023                 |
|                               |                       | Bestellt om: 28.07.20<br>Bestellnummer: 300032<br>Status: Versend             | 222 16:08<br>5091<br>et  |
| A Licket-online               | eshop.com C           | AA 🗎 ticket-online                                                            | shop.com C               |

#### Step 2:

Unter "Mein Konto" finden Sie unter "Bestellungen" Ihre digitalen Tickets.

Klicken Sie dann auf "Bestelldetails".

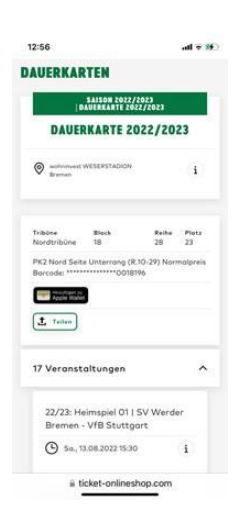

### Step 3:

Sie können nun wählen, ob Sie Ihre vollständige(n) Dauerkarte(n) oder ein Einzelspiel in Ihre Wallet hinzufügen möchten. Alternativ können Sie hier aber auch Tickets an andere Personen weiterleiten (siehe Step 4).

Wenn Sie das Ticket auf dem eigenen Smartphone speichern möchten, klicken Sie auf **"Hinzufügen zu Apple Wallet"** (auch wenn Sie eine andere Wallet auf Ihrem Smartphone installiert haben).

|                                                                                                    | al 🕈 🗺                                                                             |
|----------------------------------------------------------------------------------------------------|------------------------------------------------------------------------------------|
| 17 Veranstaltungen                                                                                                    | ^                                                                                  |
| TEILEN                                                                                                    | ×                                                                                  |
| Sie teilen ein Ticket für eine einzelne<br>sus Ihrer Dauerkarte. Dafür wird ein<br>erstellt welches anstelle der Dauerka<br>Veranstaltung benutzt werden muss<br>Dauerkarte ist für diese eine Veranst<br>nicht mehr gütig. Das machen wir, u<br>zu verhindern. | Veranstaltung<br>Einzelticket<br>rte für die<br>Die<br>altung dann<br>m Missbrauch |
| Mit wem wird geteilt? (optional)                                                                                                    |                                                                                    |
| Mit wem wird geteilt? (optional)<br>Teilen                                                                                                    |                                                                                    |
| No wen wird geteilt? (optional)<br>Teilen<br>Link zum Teilen kopi                                                                                                    | eren                                                                               |
| ter wen wird gesellt (optional)<br>Teilen<br>Link zum Teilen kopi<br>anzeigen                                                                                                    | sren                                                                               |

#### Step 4:

Wenn Sie Tickets an andere Personen weiterleiten möchten, können Sie Ihre vollständige(n) Dauerkarte(n) teilen oder auch einzelne Spiele Ihrer Dauerkarte(n). Hierfür klicken Sie auf "Teilen".

Bitte beachten Sie, dass auch die Personen, an die Sie Ihr(e) Ticket(s) weiterleiten, eine WalletApp auf ihrem Smartphone installiert haben müssen.

# **INFOS ZUR NUTZUNG DES DIGITALEN TICKETS**

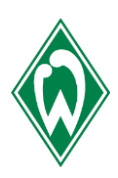

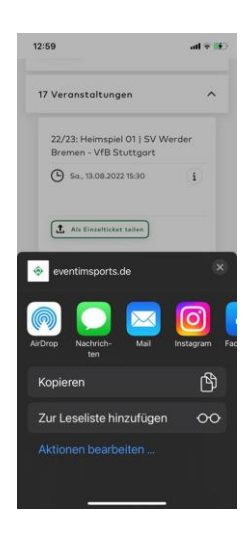

| gent a<br>Tickes services<br>provide the service of the service of the services<br>the provide of the services of the services<br>binduardigene of the services of the services<br>binduardigene of the services of the services<br>the services of the services of the services<br>the services of the services of the services<br>the services of the services of the services<br>binduardigene of the services of the services<br>binduardigene of the services of the services<br>binduardigene of the services of the services<br>binduardigene of the services of the services<br>binduardigene of the services of the services<br>binduardigene of the services of the services<br>binduardigene of the services of the services<br>binduardigene of the services of the services<br>binduardigene of the services<br>binduardigene | 17:20                                                                                                    | .all 🗢 86                                                                                                    |
|----------------------------------------------------------------------------------------------------|----------------------------------------------------------------------------------------------------|----------------------------------------------------------------------------------------------------|
| Tietes serviers:<br>enden in Kristes für sich aufbet oder seine seine seine<br>endenden odersette und nur Tietet un her Walter<br>seine darbeit seine seine seine seine vollen<br>endenden States seine seine Vollen<br>seine taden, inte darbeit seine vollen<br>seine taden, inte darbeit seine Vollen<br>seine taden, inte darbeit seine Vollen<br>seine taden, inte darbeit seine Vollen<br>seine taden, inte darbeit seine Vollen<br>seine taden, inte darbeit seine Vollen<br>seine taden, inte darbeit seine Vollen<br>seine taden, inte darbeit seine Vollen<br>seine taden, inte darbeit seine Vollen<br>waltet diren.<br>NEDELETIELEKETS<br>EXELENTIELEKETS<br>Seine seine seine seine seine seine seine seine seine<br>seine seine s                                                                                   | ge                                                                                                    | nts                                                                                                    |
| enchen fa Tainte für sich nehlen soder tellen Sie als<br>mismend andersen, mism Taister un her Walter<br>Smartphone und konst flas und des Biste auf Bren<br>Smartphone und konst flas und des Biste<br>misme Andreid Smartphone noch ister Walter<br>stellart hoten. tun Sie des biste. Neur vid<br>so Taiste herverter geleden, und Sie können es in here<br>Walter öffnen.<br>SUELETICKERS<br>ELESER EREZEZE (122/22) HELLEFILL OF<br>BASEDE EREZEZE HELLEFILL OF<br>BASEDE EREZEZE HELLEFILL OF<br>BASEDE EREZEZE HELLEFILL OF<br>BASEDE EREZEZEZE HELLEFILL OF<br>BASEDE EREZEZEZE HELLEFILL OF<br>BASEDE EREZEZEZEZEZEZEZEZEZEZEZEZEZEZEZEZEZEZ                                                                                                    | Tickets                                                                                                    | speichern:                                                                                                    |
| NZELTICKETS<br>EALSON EQ22/CO23 12/251 HUMBFHK OJ<br>SY WERDER BREMEN<br>WERDER BREMEN<br>(* 04.042027 *<br>*<br>********************************                                                                                                    | ipeichern Sie Tickets für s<br>mit jemand anderem. Un<br>hinzuzufügen, öffnen S<br>Smartphone und klici<br>"Hinzufügen zu Apple Wo<br>eines Android-Smartp<br>nstalliert haben, tun Sie d<br>utton "Hinzufügen zu Ap<br>as Ticket heunter anlade                                                                                                    | ich selbst oder teilen Sie sie<br>n ein Ticket zu Ihrer Wallet<br>is diese Seite auf Ihrerm<br>ken Sie auf den Button<br>allet". Sollten Sie als Nutzer<br>hones noch keine Wallet<br>Sies bilte, <b>bevor</b> Sie auf den<br>ple Wallet" klicken. Nun wird<br>n. und Sie können es in Ihrer |
| Wellet Offreen.           NZEELTICKETS           SV WERDER BREMEN<br>FC AUGSBURG           On - on Gon 2002           On - on Gon 2002           On - on Gon 2003           On - on Gon 2003                                                                                                    | talliert haben, tun Sie d<br>ton "Hinzufügen zu App<br>Ticket herunter gelade                                                                                                    | nones noch keine wallet<br>lies bitte, <b>bevor</b> Sie auf den<br>ple Wallet" klicken. Nun wir<br>in, und Sie können es in Ihre                                                                                                    |
| Waler offen:<br>NZELTICKETS<br>SY WERDER BREMEN<br>FC AUGSBURG<br>Offen: offen:<br>()<br>Offen: offen:<br>()<br>()<br>()<br>()<br>()<br>()<br>()<br>()<br>()<br>()                                                                                                    | AND THE REPLY THE STREET AND THE REPLY AND THE REPLY AND T | in, which are warringer as in inter-                                                                                                    |
| NZELTICKETS<br>stator 2027/023 (12/25) MILINGFILL 03<br>SY ECAUGSBURG<br>04-01042022                                                                                                    |                                                                                                    |                                                                                                    |
|                                                                                                    | Wallet                                                                                                    | t öffnen.                                                                                                    |
| O         0408.04.2022         i           Image: self-reverse WESERSTADION Brannen         Image: self-reverse         Image: self-reverse                                                                                                    | Wallet<br>INZELTICKETS<br>SAISON 2022/2022<br>SY WERDIN                                                                                                    | 22/23; HEIMSPIEL 03<br>FR BREMEN                                                                                                    |
| methodisect WESERSTADION     Bitemen                                                                                                    | Wallet<br>INZELTICKETS<br>SAESON 2022/2023<br>SV WERDI<br>FC AUG                                                                                                    | coffrom.<br>22/23; HEIMSPIEL 03<br>ER BREMEN<br>35BURG                                                                                                    |
| Bramen                                                                                                    | Walter                                                                                                    | offren.<br>22/33: HELMSPIEL 03<br>ER BREMEN<br>35BURG                                                                                                    |
| - William -                                                                                                    | Walter<br>INZELTICKETS<br>SASSON 2022/2023<br>SY WERDI<br>FC AUC<br>Off010912022                                                                                                    | coffrom.<br>22/22; HECHISPILL 03<br>ER BREMEN<br>SSBURG                                                                                                    |
|                                                                                                    | Waler INZELTICKETS EXISTOR 2002/2022 SY WERDI FC AUG O 0F-0F0/2022                                                                                                    | coffram.<br>122723; HEIMEPHEL 03<br>IR BREMEN<br>IS BURG<br>I<br>Down                                                                                                    |

## Step 5:

Jetzt können Sie auswählen, auf welchem Weg Sie ihre Karte teilen möchten. Klicken Sie auf ein Icon Ihrer Wahl (z.B. WhatsApp oder Ihre E-Mail- App) und schicken der Person, an die Sie Ihr(e) Ticket(s) weiterleiten möchten, den angezeigten Link.

## Step 6:

Die Person, an die Sie Ihr(e) Ticket(s) weitergeleitet haben, klickt den Link an und gelangt nun ohne Anmeldung auf die Seite, auf der sie sich das Ticket in ihre Wallet laden kann. Sie klickt nun ebenfalls auf **"Hinzufügen zu Apple Wallet"** (auch wenn eine andere Wallet auf dem Smartphone installiert ist).

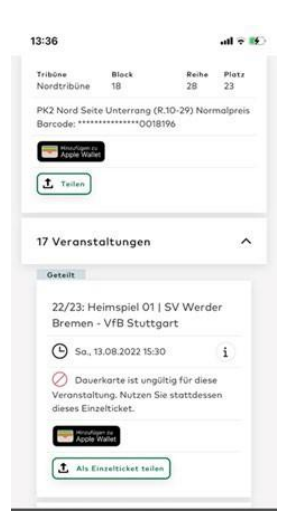

### Step 7:

Wenn Sie Ihr(e) Ticket(s) an eine andere Person weitergeleitet haben, sind diese in Ihrem Account als **ungültig** gekennzeichnet.

Im Bild oben ist z.B. die Dauerkarte für das Heimspiel gegen Stuttgart nicht mehr gültig.

**WICHTIG:** Wenn Sie ein Ticket weitergeleitet haben, ist nur noch das weitergeleitete Ticket gültig. Der neue Inhaber kann das Ticket erneut teilen oder ggf. wieder zurücksenden.